## End Job Record Early/Grad

3. Enter **UIN** under New EPAF Person Selection **OR** 

Enter First Name and Last Name, Click Search.

#### <u>er de se source se source</u>

| End in Lasord and March FMD IOR |        |      |  |          |         |       |  |  |  |
|---------------------------------|--------|------|--|----------|---------|-------|--|--|--|
|                                 |        |      |  |          |         |       |  |  |  |
|                                 | Select | Type |  | Position | Suffix. | Title |  |  |  |
|                                 |        |      |  | New Job  |         | Q     |  |  |  |
|                                 | GRADI  |      |  | Rrimary  | GT_0110 |       |  |  |  |
| A jeba                          |        | Go   |  |          |         |       |  |  |  |

5. Job End Date "-" will default.

|         | dategori carvatiza ctoli otdoteradi veli teachun ctat | nie. |
|---------|-------------------------------------------------------|------|
| Ioh Eng | Date *                                                |      |
|         | Remove                                                |      |

6. Click down arrow to either enter or select username for approval level of Payroll.

The ENDJOB EPAF does not go to an approver.

Must enter reason for ending job record early in the Comment Field.

Note: EPAF will be returned if there are not comments.

#### Reasons to have job end date removed:

Grad is terminating early.

Grad is terminating & transferring to another position.

Grad's stipend amount is being increased or decreased.

Click Save.

### Routing Queue

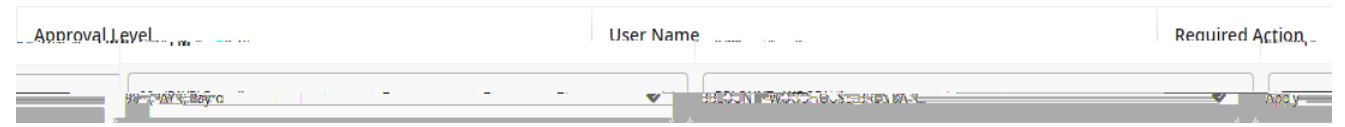

# Comments

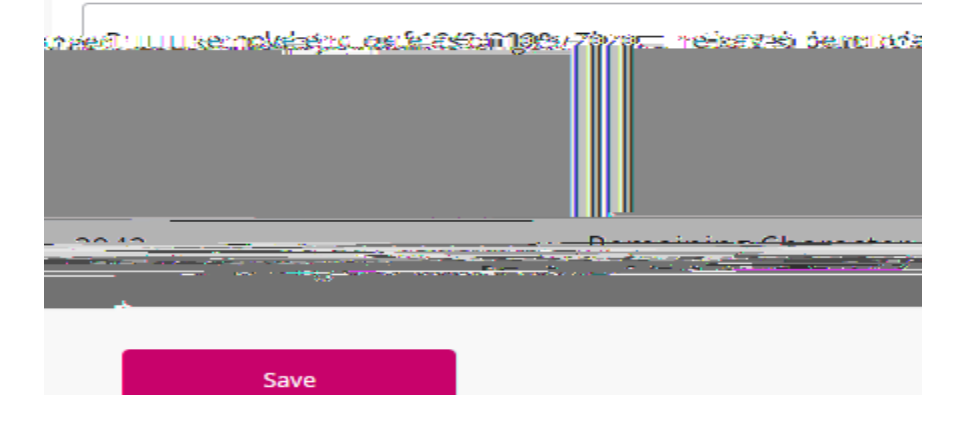

- Select submit to finish if change was saved successfully.
  Note: There will be an error message in red with details if your change did not Save or Submit successfully. Ignore ALL warning messages.
- EPAF has been successfully submitted to Payroll
  Originator will receive an email informing them the job end date has been removed.

Note: Cannot start Pay Change for Grad EPAF until email is received by the Originator.

#### Pay Change for Grad/PAYGRD

9. Select New EPAF.

Enter UIN under New EPAF Person Selection

OR

Enter First Name and Last Name, Click Search.

Click Calender and Select Effective Date of rate change, MUST be 10<sup>th</sup> or 25<sup>th</sup>.

Click down arrow to select Approval Category.

Click Go.

Note: Refer to semester chart and payroll to ensure graduate assistants are paid timely.

| New EPAF Person Selection |  |
|---------------------------|--|
| ID *                      |  |
|                           |  |
|                           |  |
|                           |  |
|                           |  |
|                           |  |
|                           |  |
|                           |  |
|                           |  |

 List of active jobs will appear. Select position for pay change.
 Note: If position does not show, Click All Jobs to view all jobs Click Go. Click Calendar and select Effective Date and Personnel Date of pay change.
 Note: Effective Date and Personnel Date MUST be the same.
 Job Change Reason "PAYAD" will default.
 Enter F

 Click down arrow to either enter or select username for approval level of Department (approver). Click down arrow to either enter or select username for approval level of Payroll. Must enter reason for change of stipend amount in the Comment Field. Example: Stipend amount increased 1,000. Click Save.

#### Routing Queue

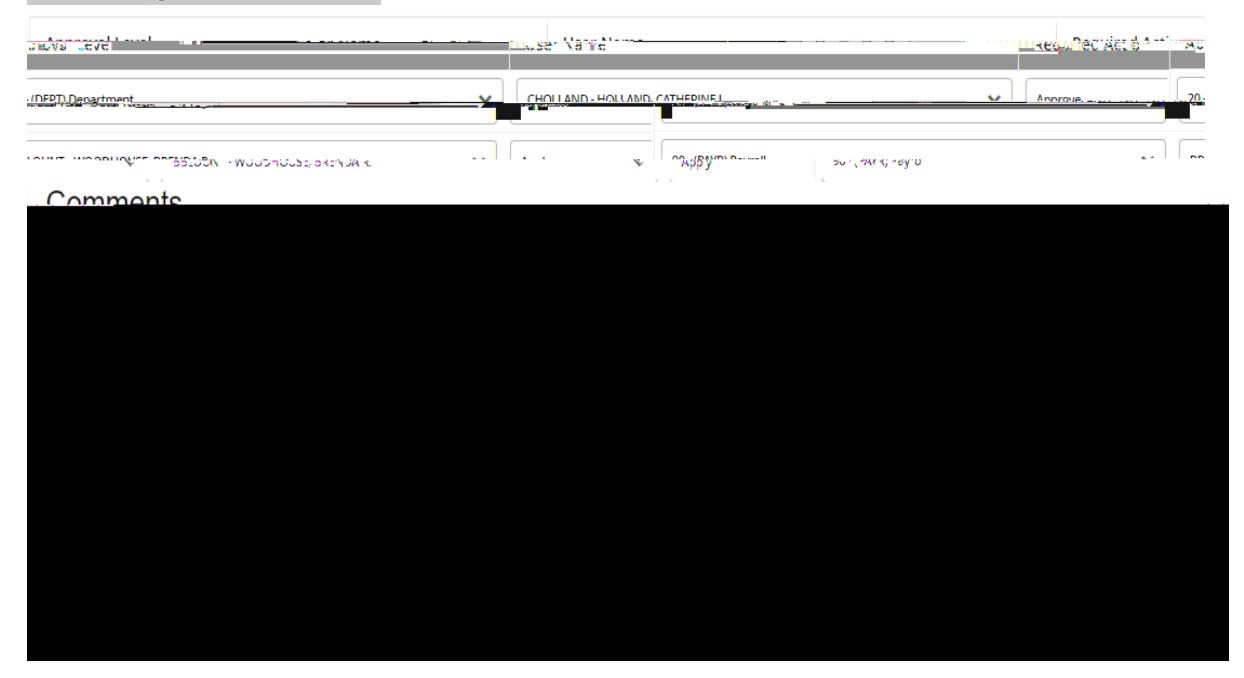

14. Select submit to finish if change was saved successfully.

**Note:** There will be an error message in red with details if your change did not Save or Submit successfully. **Ignore ALL warning messages.**